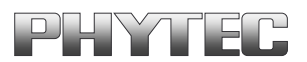

# **COMBI-Modul 515**

Inbetriebnahme-Manual

Ausgabe Januar 2001

Ein Produkt eines Unternehmens der PHYTEC Technologie Holding AG

Im Buch verwendete Bezeichnungen für Erzeugnisse, die zugleich ein eingetragenes Warenzeichen darstellen, wurden nicht besonders gekennzeichnet. Das Fehlen der © Markierung ist demzufolge nicht gleichbedeutend mit der Tatsache, daß die Bezeichnung als freier Warenname gilt. Ebensowenig kann anhand der verwendeten Bezeichnung auf eventuell vorliegende Patente oder einen Gebrauchsmusterschutz geschlossen werden.

Die Informationen in diesem Handbuch wurden sorgfältig überprüft und können als zutreffend angenommen werden. Dennoch sei ausdrücklich darauf verwiesen, daß die Firma PHYTEC Elektronik GmbH weder eine Garantie noch die juristische Verantwortung oder irgendeine Haftung für Folgeschäden übernimmt, die auf den Gebrauch oder den Inhalt dieses Handbuches zurückzuführen sind. Die in diesem Handbuch enthaltenen Angaben können ohne vorherige Ankündigung geändert werden. Die Firma PHYTEC Elektronik GmbH geht damit keinerlei Verpflichtungen ein.

Ferner sei ausdrücklich darauf verwiesen, daß PHYTEC Elektronik GmbH weder eine Garantie noch die juristische Verantwortung oder irgendeine Haftung für Folgeschäden übernimmt, die auf falschen Gebrauch oder falschen Einsatz der Hard- bzw. Software zurückzuführen sind. Ebenso können ohne vorherige Ankündigung Layout oder Design der Hardware geändert werden. PHYTEC Elektronik GmbH geht damit keinerlei Verpflichtungen ein.

© Copyright 2001 PHYTEC Eletronik GmbH, D-07973 Greiz/ Thüringen.

Alle Rechte vorbehalten. Kein Teil dieses Buches darf in irgendeiner Form ohne schriftliche Genehmigung der Firma PHYTEC Elektronik GmbH unter Einsatz entsprechender Systeme reproduziert, verarbeitet, vervielfältigt oder verbreitet werden.

|                        | EUROPA                                                                           | NORD AMERIKA                                                                       |
|------------------------|----------------------------------------------------------------------------------|------------------------------------------------------------------------------------|
| Adress:                | PHYTEC Technologie Holding AG<br>Robert-Koch-Str. 39<br>D-55129 Mainz<br>GERMANY | PHYTEC America LLC<br>255 Ericksen Avenue NE<br>Bainbridge Island, WA 98110<br>USA |
| Angebots<br>Hotline:   | +49 (800) 0749832<br>order@phytec.de                                             | +1 (800) 278-9913<br>info@phytec.com                                               |
| Technische<br>Hotline: | +49 (6131) 9221-31<br>support@phytec.de                                          | +1 (800) 278-9913<br>support@phytec.com                                            |
| Fax:                   | +49 (6131) 9221-33                                                               | +1 (206) 780-9135                                                                  |
| Web Seite:             | http://www.phytec.de                                                             | http://www.phytec.com                                                              |

#### Informieren Sie sich:

1. Auflage Januar 2001

# Inhaltsverzeichnis

| Ein | leitun | ng                                           | 1  |
|-----|--------|----------------------------------------------|----|
| 1   | Inbo   | etriebnahme                                  | 3  |
|     | 1.1    | Inbetriebnahme Voraussetzungen               | 3  |
|     | 1.2    | Vorbereiten des COMBI-Modul 515              | 3  |
|     | 1.3    | Jumperkonfiguration                          | 4  |
|     | 1.4    | Anschluß des COMBI-Modul 515 an einen PC     | 4  |
|     | 1.5    | Anschluß der Spannungsversorgung             | 5  |
|     | 1.6    | Installieren der FlashTools98                | 6  |
| 2   | Lad    | len eines Programmes mit den FlashTools98    | 7  |
|     | 2.1    | Starten von Blinky                           | 11 |
| 3   | Deb    | ouggen von Blinky mit Keil μVision2          | 13 |
|     | 3.1    | Monitorprogramm Mon51.hex                    | 13 |
|     | 3.2    | Laden des Monitors                           | 14 |
|     | 3.3    | Öffnen des Blinky-Projekts mit Keil µVision2 | 15 |
|     | 3.4    | Wichtige Projekteinstellungen                | 19 |

## **Bild- und Tabellenverzeichnis**

| Bild 1:  | Funktionsblöcke des COMBI-Modul 5154 |
|----------|--------------------------------------|
| Bild 2:  | Anschluß Spannungsversorgung5        |
| Bild 3:  | Communication Setup7                 |
| Bild 4:  | Connect COMBI-Modul 5158             |
| Bild 5:  | Bank Utilities9                      |
| Bild 6:  | File Download9                       |
| Bild 7:  | File Open10                          |
| Bild 8:  | File Download                        |
| Bild 9:  | Speicherbereiche im Monitor          |
| Bild 10: | Open Projekt                         |
| Bild 11: | Select Project File                  |
| Bild 12: | Project Blinky16                     |
| Bild 13: | Option > Debug                       |
| Bild 14: | Option > Target Setup                |
| Bild 15: | Debug Disassembly                    |
| Bild 16: | Debug Blinky.c19                     |
| Bild 17: | Option > Target                      |
| Bild 18: | Option > Output                      |
| Bild 19: | Option > L51 Misc                    |
| Bild 20: | Option > Debug                       |

# Einleitung

Dieses Manual soll Ihnen ermöglichen, das COMBI-Modul 515 in Betrieb zu nehmen und ein vorgefertigtes Anwendungsprogramm auf dem Modul zu starten. Danach wird eine kurze Einweisung in die Verwendung des Monitors und des Keil Debuggers gegeben. Die Kapitel sind so gestaltet, daß Sie Schritt für Schritt durch die erste Inbetriebnahme geführt werden.

In diesem Manual wird nicht der volle Funktionsumfang vom COMBI-Modul 515, der FlashTools98 und der Softwaretreiber beschrieben, sondern nur die wichtigsten Funktionen, die für die erste Inbetriebnahme notwendig sind. Bei Problemen der ersten Inbetriebnahme studieren Sie die beiliegenden ausführlichen Handbücher. Es liegen folgende Handbücher dem COMBI-Modul 515 bei:

## Inbetriebnahme Manual

• ist für die erste Nutzung des COMBI-Modul 515 gedacht, um Ihnen einen schellen Einstieg zu ermöglichen

## Hardware Manual

• beschreibt ausführlich die Eigenschaften der Hardware, angefangen von den technischen Daten, bis zu den Speichermodellen.

## Software Modul-Treiber

• hier werden die Treiberfunktionen für den Zugriff auf die Komponenten des COMBI-Moduls-515 beschrieben und anhand eines Anwendungsprogramms veranschaulicht.

## FlashTools Manual

• ist eine allgemeinen Beschreibung der FlashTools98 für Phytec Produkt

# 1 Inbetriebname

In diesem Kapitel wird die Vorbereitung und die Inbetriebnahme des COMBI-Modul 515 beschrieben.

# 1.1 Inbetriebnahme Voraussetzungen

Zur Inbetriebnahme des COMBI-Modul 515 sind folgende Voraussetzungen zu schaffen.

# Als Software wird benötigt:

- FlashTools98 für Windows von der TOOL CD-ROM
- Anwendungsprogramm "*Blinky*" von der TOOL CD-ROM
- Keil µVision2 für 8051 Controller
- Monitorprogramm "MON51.hex" von der TOOL CD-ROM

# Als Hardware wird benötigt:

- COMBI-Modul 515 (phyPS-406)
- ein RS-232 Verlängerungskabel<sup>1</sup>
- mindestens eine 24 V Stromversorgung 24 VDC/1..6 A1
- ein IBM kompatiblen PC mit WIN95/981

# 1.2 Vorbereiten des COMBI-Modul 515

Für die Inbetriebnahme des COMBI-Modul 515 ist es notwendig, die Abdeckhaube zu entfernen. Dies geschieht am einfachsten mit einen Schraubendreher, mit dem man vorsichtig die Abdeckhaube aus den Seitenteileinrastungen aushebelt. Dann nimmt man Abdeckhaube nach oben hin ab.

Auf den COMBICON-Steckverbindern befindet sich ein Aufkleber mit der Funktion und Anschlußbelegung der Steckkontakte. Die folgender Abbildung stellt die Anordnung der Funktionsblöcke auf den COMBICON-Steckverbindern dar.

<sup>&</sup>lt;sup>1</sup>: ist nicht im Lieferumfang enthalten

*Bild 1* kann als Orientierungshilfe für die nachfolgenden Inbetriebnahme-Schritte dienen.

| 1 (1.RS-232                              | 24VDC<br>CPU 2 * Analog<br>Output | 10 * 24V Digital Input   |        | 8 * 250V Relay                       |
|------------------------------------------|-----------------------------------|--------------------------|--------|--------------------------------------|
| HEX<br>Encodin<br>Switch<br>DIP<br>Swich | LED<br>1*POWER<br>8*USER          |                          |        |                                      |
| R <u>UN/STOP-Swit</u> ch                 |                                   | RESET<br>BOOT-Jumper JP2 |        |                                      |
| 2.<br>RS-232 CA                          | N 4 * Analog Input                | 8 * 24V Digital Input    | 8 * 24 | / High-Side Switch 2*24V PWM 24V Ext |

Bild 1: Funktionsblöcke des COMBI-Modul 515

# **1.3 Jumperkonfiguration**

Für den Anwender ist nur der BOOT-Jumper JP2 relevant, da mit ihm die FlashTools98-Firmware auf dem Modul gestartet werden. Stecken Sie die Jumperbrücke auf den Jumper JP2.

# 1.4 Anschluß des COMBI-Modul 515 an einen PC

Die Kommunikation mit dem COMBI-Modul 515 erfolgt über die erste serielle Schnittstelle des COMBI-Modul 515 und einer seriellen Schnittstelle des PC ( bevorzugt COM1 oder COM2).

Die serielle Schnittstelle des COMBI-Modul 515 ist auf der DB-9 Buchse heraus geführt. Das serielle Verlängerungskabel ist nun auf der einen Seite mit dem PC zu verbinden (Buchse des Kabels) und auf der anderen Seite mit der SUB-D9-Buchse des COMBI-Modul 515. Damit ist die Verbindung zwischen COMBI-Modul 515 und PC hergestellt.

## 1.5 Anschluß der Spannungsversorgung

Das COMBI-Modul 515 besitzt zwei getrennte Spannungsversorgungseingänge.

Der Eingang **24 VDC-CPU** versorgt den Controllerteil des COMBI-Moduls 515. Die typische Stromaufnahme beträgt 80..100 mA.

Am Eingang 24 VDC-Ext. werden die Transistorausgänge (OUT8..15), PWM-Ausgänge (OUT16..17) und die Relais (OUT0..7) versorgt. Die Stromaufnahme ist abhängig von der angeschlossenen Last an den Transitorausgängen und kann max. 4 A betragen.

Für die erste Inbetriebnahme ist es ausreichend, die Spannungsversorgungseingänge parallel an einem Netzteil 24 VDC/ 1..6 A zu betreiben. Der Anschluß der Versorgungsspannung ist nachfolgender *Bild 2* zu entnehmen, und im spannungslosen Zustand herzustellen.

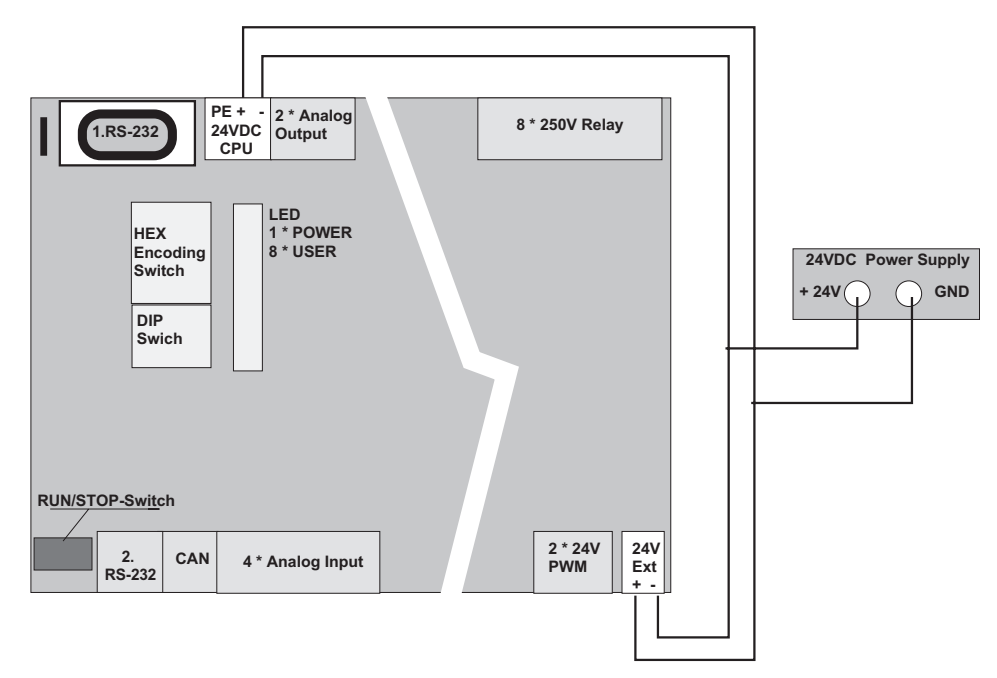

Bild 2: Anschluß Spannungsversorgung

## 1.6 Installieren der FlashTools98

Zum Downloaden von Anwendungsprogrammen auf das COMBI-Modul 515 ist das Programm FlashTools98 erforderlich. Es befindet sich auf der TOOL CD-ROM im Verzeichnis *TOOLS\Flasht98*.

Starten Sie die *"setup.exe"*, um die FlashTools98 zu installieren, und folgen sie den Anweisungen des Intallationsprogrammes.

Wenn Sie die Flashtools98 installiert haben, gehen sie in das Verzeichnis *Products* und kopieren sie den Ordner *phyPS-406* in das Laufwerk *C:*\ auf Ihren PC. Im Verzeichnis

C:\phyPS-406\Software\demos\Blinky\BlinkyFL\\*.\*

befindet sich ein *HEX-File* (*Blinky.hex*) eines einfachen Anwendungsprogramm, das Sie auf dem COMBI-Modul 515 ausführen können.

# 2 Laden eines Programmes mit den FlashTools98

Schalten Sie jetzt das Netzteil (24 V) ein und betätigen sie den *RESET-Taster* auf dem COMBI-Modul 515. Starten Sie die FlashTools98 im Menü *Programme/ Phytec* Ihres Rechners.

| PHYTEC FlashTools 98     Image: Connection Help |
|-------------------------------------------------|
| <u>i d-, 22 est 77 d</u>                        |
| Communication Setup                             |
| Serial Interface                                |
| Port Baudrate 57600 Baud                        |
| Disconnect Connect                              |
|                                                 |
|                                                 |

#### Bild 3: Communication Setup

Stellen Sie bei Port Ihre COM(x) ein, an der Sie das COMBI-Modul 515 an Ihren PC angeschlossen haben. Im Menü Baudrate können Sie die maximal nutzbare Übertragungsgeschwindigkeit an Ihrem PC einstellen, dabei werden die Baudraten 9600-, 19200-, 38400-, und 57600-Baud des Menüs unterstützt. Die zu verwendende Baudrate ist abhängig von den Eigenschaften der seriellen Schnittstelle Ihres Rechners. Eine Baudrate von 38400 Baud sollte jedoch immer funktionieren. Drücken Sie den Connect Button, um die Verbindung zum COMBI-Modul 515 aufzubauen.

Wenn keine Verbindung zustande kommt, überprüfen Sie ob der Boot-Jumper JP2 gesteckt ist und die serielle Verbindung vom COMBI-Modul zum Rechner richtig hergestellt ist. Überprüfen Sie weiterhin, ob die Spannungsversorgungen richtig angeschlossen sind und das Netzteil eingeschaltet ist. Ist das der Fall, drücken Sie nun den *RESET-Taster* beim COMBI-Modul 515. Stellen Sie eine kleinere Baudrate ein und versuchen Sie es erneut. Ist die Verbindung zum COMBI-Modul 515 erfolgreich hergestellt, erscheint folgendes Fenster:

| 💋 PHYTEC FlashTool                            | s 98                               |                                               |                          | _ 🗆 X                          |
|-----------------------------------------------|------------------------------------|-----------------------------------------------|--------------------------|--------------------------------|
| <u>F</u> ile <u>V</u> iew C <u>o</u> nnection | <u>H</u> elp                       |                                               |                          |                                |
|                                               | <u>s</u> = 0 =                     | <i>4</i> <b>- -</b>                           |                          | 00                             |
| <u>B</u> ank Utilities                        | File <u>D</u> ownload<br>Protected | Co <u>m</u> munication Se<br>Area Information | etup  <br>  <u>S</u> eci | File Upload  <br>tor Utilities |
| Flash Information                             |                                    |                                               |                          |                                |
| Manufacturer Cod                              | e 20H                              | Memory Size                                   | 128 KB                   |                                |
| Device Code                                   | 01H                                | Sector Size                                   | 4000H                    | 2                              |
| Flashtype                                     | AMD 29F010                         | Sectors                                       | 8                        |                                |
| Mode                                          | external Flash                     |                                               |                          |                                |
| Address Information                           |                                    |                                               |                          |                                |
| Sector                                        |                                    | Address-Range                                 |                          |                                |
| Sector #0                                     |                                    | )000000h - 00003FFF                           | ĥ                        |                                |
| Sector #1                                     | 00                                 | 0004000h - 00007FFF                           | ĥ                        | 1                              |
| Sector #2                                     | 00008000h - 0000BFFFh              |                                               |                          |                                |
| Sector #3                                     | 0000C000h - 0000FFFFh              |                                               |                          |                                |
| Sector #4                                     |                                    | 01000000 - 00013FFF<br>00140006 - 00017EEE    | n<br>b                   |                                |
| Laccioi #a                                    |                                    | 501400011 00017FFF                            | 11                       |                                |
|                                               |                                    |                                               |                          |                                |
|                                               |                                    |                                               |                          |                                |
|                                               |                                    |                                               |                          |                                |
| Connection : COM1,57600                       | I,8,N,1                            |                                               |                          |                                |

Bild 4: Connect COMBI-Modul 515

Wechseln Sie in die Registerkarte *Bank Utilities*. Selektieren Sie das Feld "*Bank #1*" und drücken Sie den Button *Erase Bank(s)*. Hierbei wird die zweite 64 kByte Flashbank des COMBI-Moduls gelöscht. In dieser Bank wird das Anwendungsprogramm abgelegt.

Die Bank #0 enthält die Flashtools Firmware des COMBI-Modul 515 und ist deshalb nicht benutzbar.

| 🖋 PHYTEC FlashTools 98 📃 🗖 🗙                                                                                                    |
|----------------------------------------------------------------------------------------------------|
| <u>File V</u> iew C <u>o</u> nnection <u>H</u> elp                                                                                                    |
|                                                                                                    |
| Elash Information         Protected Area Information         Sector Utilities           Bank Utilities         File Download         Communication Setup         File Upload |
| Bankselection                                                                                                    |
| Active Bank is :                                                                                                    |
| Bank #1 is mapped to Address Area 00010000h - 0001FFFFh                                                                                                    |
|                                                                                                    |
|                                                                                                    |
| Bank Erase                                                                                                    |
| Bank mapped to Address Area including Sectors Status                                                                                                    |
| Bank #U 00000000h - 0000FFFFh #U<br>Bank #1 00010000h - 0001FFFFh #4                                                                                                    |
|                                                                                                    |
|                                                                                                    |
|                                                                                                    |
| Erase Bank(s)                                                                                                    |
|                                                                                                    |
| Connection : COM1,57600,8,N,1                                                                                                    |

#### Bild 5: Bank Utilities

Wechseln Sie nun in die Registerkarte *File Download* und betätigen Sie den Button *File open*.

|                                                     | ols 98                |                                      |                                         |
|-----------------------------------------------------|-----------------------|--------------------------------------|-----------------------------------------|
| e ⊻iew C <u>o</u> nnectio                           | n <u>H</u> elp        |                                      |                                         |
| i 🖂 /                                               | 7 😥 🗖 🗖 🗉             | <i>7</i> <b>7</b> 🗃                  | 90                                      |
| <u>F</u> lash Information<br><u>B</u> ank Utilities | File <u>D</u> ownload | Area Information Communication Setup | <u>S</u> ector Utilities<br>File Upload |
| Download                                            |                       |                                      | •                                       |
| Filename :                                          |                       |                                      |                                         |
| Filetype :                                          |                       |                                      |                                         |
| Filesize :                                          |                       |                                      |                                         |
|                                                     |                       | File <u>o</u> pen                    | Download                                |
|                                                     |                       |                                      |                                         |
|                                                     |                       |                                      | ]                                       |
|                                                     | Ľ                     |                                      |                                         |
|                                                     | L                     |                                      |                                         |
|                                                     | Ľ                     |                                      |                                         |
|                                                     | Ľ                     |                                      |                                         |

Bild 6: File Download

COMBI-Modul-515

Wählen Sie das Verzeichnis *C:\phyPS-406\Software\demos\Blinky\BlinkyFL\\*.\** aus. Dort öffnen Sie die Datei *blinky.hex*.

| Öffnen              |                        |     | ? ×             |
|---------------------|------------------------|-----|-----------------|
| <u>S</u> uchen in:  | 🔁 BlinkyFL             | - 🗈 | Ď===<br>■===    |
| Blinky.hex          |                        |     |                 |
|                     |                        |     |                 |
|                     |                        |     |                 |
|                     |                        |     |                 |
|                     |                        |     |                 |
|                     | Dr                     |     |                 |
| Datei <u>n</u> ame: | Blinky.hex             |     | O <u>f</u> fnen |
| Dateityp:           | Intel Hex-File (*.hex) | ▼   | Abbrechen       |
|                     |                        |     |                 |

Bild 7: File Open

Die Datei wird im "*File Download*" Fenster angezeigt. Drücken sie jetzt den *Download* Button und das Anwendungsprogramm wird in den Flashspeicher des COMBI-Modul 515 geladen.

| 100 % |
|-------|
|       |
|       |
|       |

Bild 8: File Download

# 2.1 Starten von Blinky

Wechseln Sie abschließend ins Menü *Communications Setup* und drücken Sie den Button *Disconnect*. Damit wird die Verbindung der FlashTools98 zum COMBI-Modul 515 beendet.

Entfernen Sie die *Juperbrücke* von Jumper JP2. Drücken Sie den *RESET-Button*. Das Anwendungsprogramm sollte jetzt auf den COMBI-Modul 515 laufen.

Das Anwendungsprogramm "*Blinky*" hat folgende Funktionen:

- die grüne RUN-LED blinkt
- auf den Ausgängen OUT8-15 wird ein Lauflicht ausgeben (grüne LEDs). Die roten Status LEDs zeigen OpenLoad an, wenn ein Ausgang aktiv ist. Wenn eine Last, die mehr als 100 mA Strom bei 24 V verbraucht, an den Ausgang angeschlossen ist, bleibt die Status LED inaktiv.
- ist der RUN/STOP-Schalter auf *RUN* gestellt, wird die DIP-Switch Einstellung auf den Ausgängen **OUT0..3** ausgegeben
- ist der RUN/STOP-Schalter auf *STOP* gestellt, wird die Hex-Switch Einstellung auf den Ausgängen **OUT0..7** ausgegeben
- ist der RUN/STOP-Schalter auf *MRES* gestellt, wird auf den Ausgängen **OUT0..7** der Pegel der Eingänge **IN0..7** ausgegeben.

## Folgende Schritte sind sie im Ersten Teil behandelt worden:

- das COMBI-Modul 515 ordungsgemäß an eine Stromversorgung und an einen PC anzuschließen
- ein vorgefertigtes Anwendungsprogramm mit Hilfe der FlashTools98 in den Speicher des COMBI-Moduls-515 zu laden.
- durch Starten und Bedienen des Anwendungsprogramm, sich mit der Arbeitsweise des COMBI-Modul 515 vertraut zu machen

# 3 Debuggen von Blinky mit Keil µVision2

# 3.1 Monitorprogramm Mon51.hex

Mit einem Monitor ist es möglich, Programme direkt auf dem COMBI-Modul 515 zu debuggen.

Der Monitor *mon51.hex* ist für das Laden des Anwendungsprogrammes und die Kommunikation mit dem Debugger von Keil  $\mu$ Vision2 verantwortlich.

Um ein Programm im Monitor ausführen zu können, muß das Programm für eine von-Neumann Speicherarchitektur gelinkt sein. Das heißt, die Speicherbereiche von Code und xData dürfen sich nicht überlappen. Im nachfolgenden Bild ist der Speicheraufbau im Monitorprogramm *mon51.hex* für das COMBI-Modul 515 dargestellt.

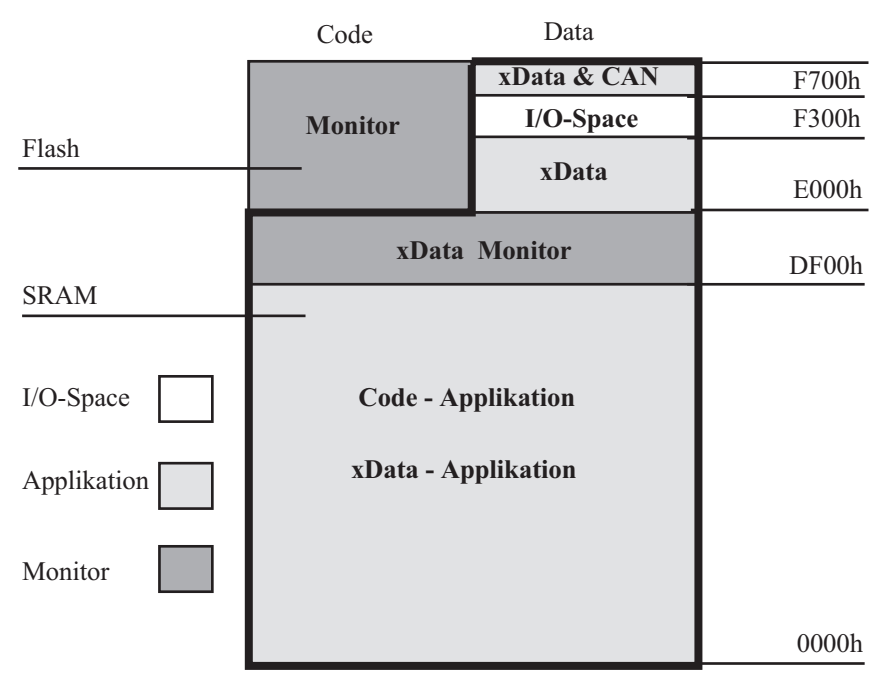

Bild 9: Speicherbereiche im Monitor

Der SRAM-Speicherbereich von 0000h bis DEFFh ist im Monitor als Applikationsspeicher reserviert. In diesem Bereich können sowohl Code- als auch Datenzugriffe erfolgen. Im Beispielprogramm Blinky wird dieser Bereich als Code-Speicher genutzt. Im Bereich zwischen DF00h und DFFFh besitzt der Monitor seinen xData Speicher, er ist von der Applikation nicht benutzbar. Der Bereich zwischen E000h und FFFFh besitzt eine Havard Architektur. Der Code des Monitor steht im Flash. Der Datenbereich steht der Applikation zur Verfügung. Der Datenbereich unterteilt sich in drei Bereiche. Von E000h bis F2FFh liegt SRAM welcher von der Applikation als xData nutzbar ist. Dieser Bereich wird von Blinky als xData genutzt. Im Bereich F300h bis F6FFh liegt der Adressdecoder mit seinen drei I/O Chi Select signalen. Ab F700h bis FFFFh befindet sich xData, hier ist sowohl SRAM eingeblendet oder der CAN-Controller des C515C.

# 3.2 Laden des Monitors

Damit der Monitormodus genutzt werden kann, ist das Monitorfile *mon51.hex* auf das COMBI-Modul 515 zu laden. Es befindet sich im Verzeichnis *C:\ phyPS-406\Software\Monitor\\*.\**. Laden Sie das File mit den FlashTools98 in die *Bank #1* des COMBI-Moduls-515. Ziehen Sie die Jumperbrücke von JP2 ab und drücken Sie RESET. Der Monitormodus sollte jetzt auf den COMBI-Modul 515 laufen.

# 3.3 Öffnen des Blinky-Projekts mit Keil µVision2

Starten Sie die Keil Entwicklungsumgebung auf Ihren PC. Öffnen Sie das Projekt Blinky mit *Projekt/ Open Projekt* im Verzeichnis *C:\ phyPS-406\Software\Demos\Blinky\BlinkyMon\\*.*\*

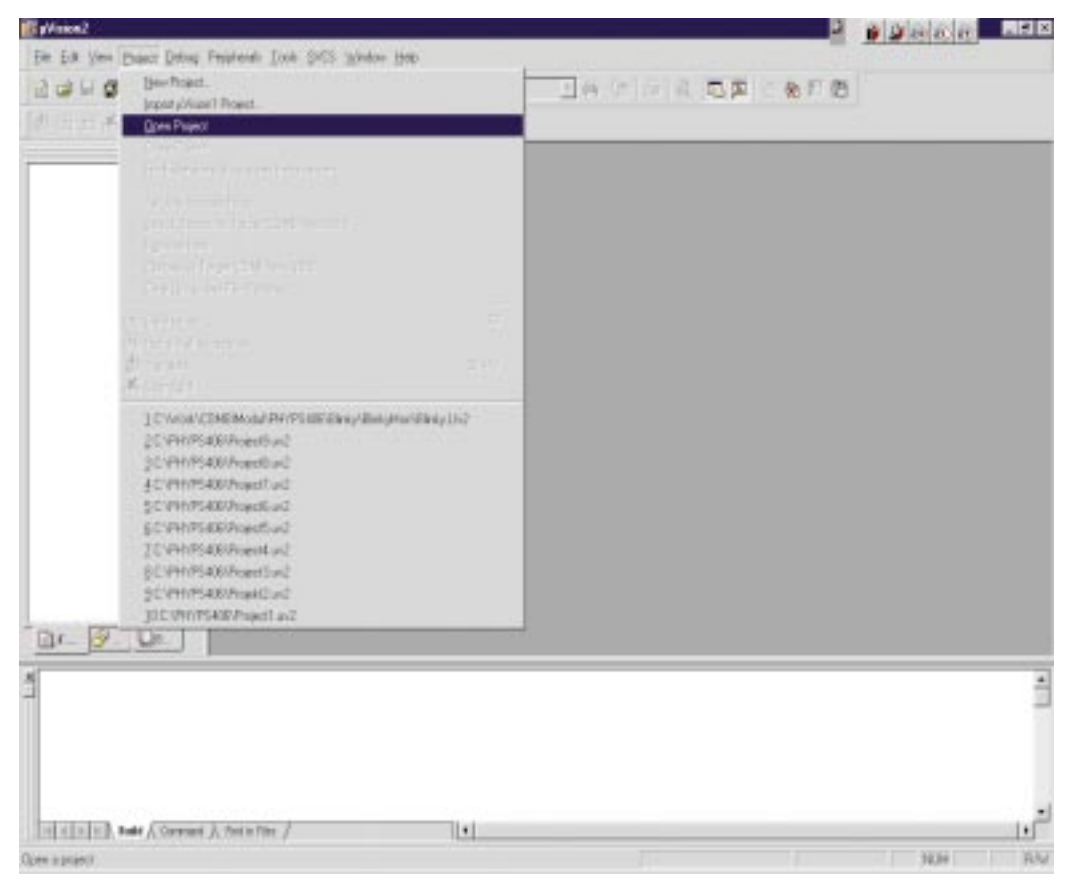

Bild 10: Open Projekt

| Select Proje        | ct File               | ? ×             |
|---------------------|-----------------------|-----------------|
| <u>S</u> uchen in:  | 🔁 BlinkyMon           | ▼ ▲ ▲ ■         |
| Blinky.Uv           | 2                     |                 |
|                     |                       |                 |
|                     |                       |                 |
|                     |                       |                 |
| I                   |                       |                 |
| Datei <u>n</u> ame: | Blinky.Uv2            | Ö <u>f</u> fnen |
| Dateityp:           | Project Files (*.uv2) | Abbrechen       |

Bild 11: Select Project File

## COMBI-Modul-515

Im nachfolgenden Bild ist das geöffnete Projekt dargestellt.

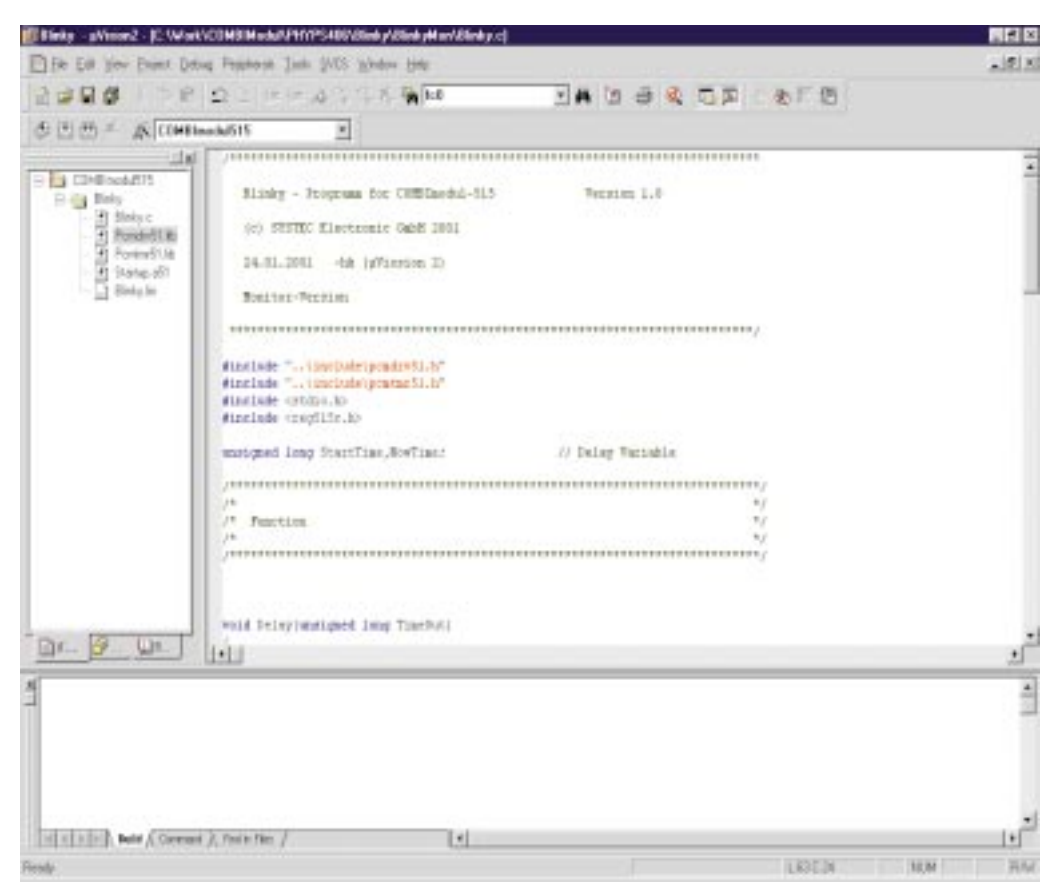

Bild 12: Project Blinky

Für die Kommunikation von Monitor und Debugger muß die serielle Schnittstelle des PC und die Baudrate eingestellt werden. In der Registerkarte *Debug* im Menüpunkt *Projekte/ Option for Target* befindet sich ein Button *Settings*.

| Options for Target 'COMBImodul515'                                                            |                                                                                |  |  |  |
|-----------------------------------------------------------------------------------------------|--------------------------------------------------------------------------------|--|--|--|
| Target Output Listing C51 A51 L51 Locate L51 Misc Debug                                       |                                                                                |  |  |  |
| C Use <u>S</u> imulator                                                                       | © ∐se: Keil Monitor-51 Driver 		 Settings                                      |  |  |  |
| ✓ Load Application at Startup                                                                 | ✓ Load Application at Startup                                                  |  |  |  |
| Initialization File:                                                                          | Initialization File:                                                           |  |  |  |
| Browse                                                                                        | Browse                                                                         |  |  |  |
| Restore Debug Session Settings<br>Breakpoints I Toolbox<br>Vatchpoints & PA<br>Memory Display | Restore Debug Session Settings<br>Preakpoints<br>Watchpoints<br>Memory Display |  |  |  |
| CPU DLL: Parameter:                                                                           | Driver DLL: Parameter:                                                         |  |  |  |
| \$8051.DLL                                                                                    | \$8051.DLL                                                                     |  |  |  |
| Dialog DLL: Parameter:<br>D500.DLL -p515C                                                     | Dialog DLL: Parameter:<br>T500.DLL -p515C                                      |  |  |  |
| OK Abbr                                                                                       | echen Defaults                                                                 |  |  |  |

*Bild 13: Option > Debug* 

Drücken Sie den Button Setting und folgendes Fenster erscheint.

| Target Setup                | ×                  |
|-----------------------------|--------------------|
| Comm Port Settings          | Cache Options      |
| Port: Com 1                 | 🔽 Cache DATA (SFR) |
| <u>B</u> audrate: 38400 ▼   | Cache IDATA        |
| Stop Program Execution with | ☑ Cache ≚DATA      |
| Stop Frogram Execution with | Cache <u>C</u> ODE |
|                             | •                  |
| (COK                        | Cancel             |

Bild 14: Option > Target Setup

Mit Port stellen sie die serielle Schnittstelle Ihres Rechners ein. Unter Punkt *Baudrate* stellen sie die Baudrate Ihres PC ein. Der Monitor unterstützt die Baudraten 9600, 19200, 38400 und 56700 Baud. Verlassen Sie jetzt das Fenster "*Option for Target*" mit *OK*.

Drücken Sie den *Reset-Taster* und Starten Sie im Menüpunkt *Debug* mit *Start/ Stop Debug Session* den Debugger.

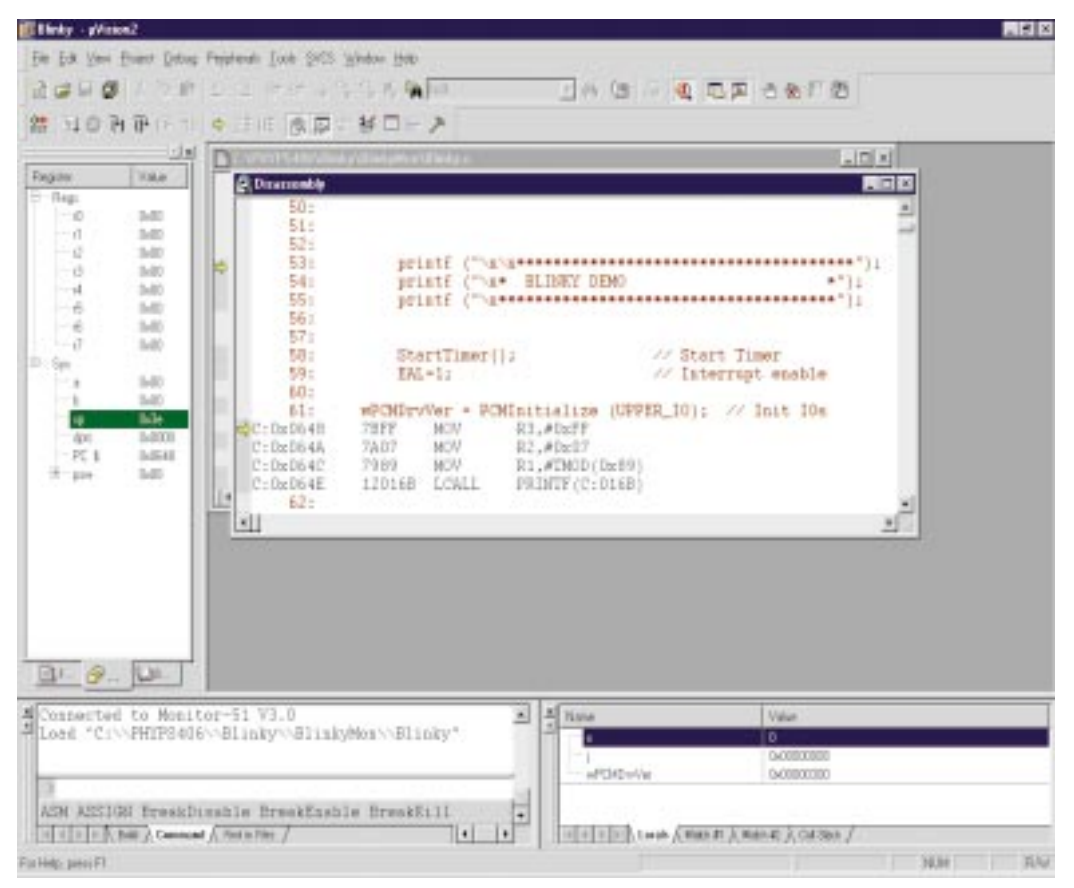

Bild 15: Debug Disassembly

Wechseln sie in das Fenster

*phyPSphyPS-406\Blinky\Blinkymon\Blinky.c*. Jetzt können sie mit der Taste *F10 Step over* oder mit *F11 Step into* das Programm *Blinky* debuggen.

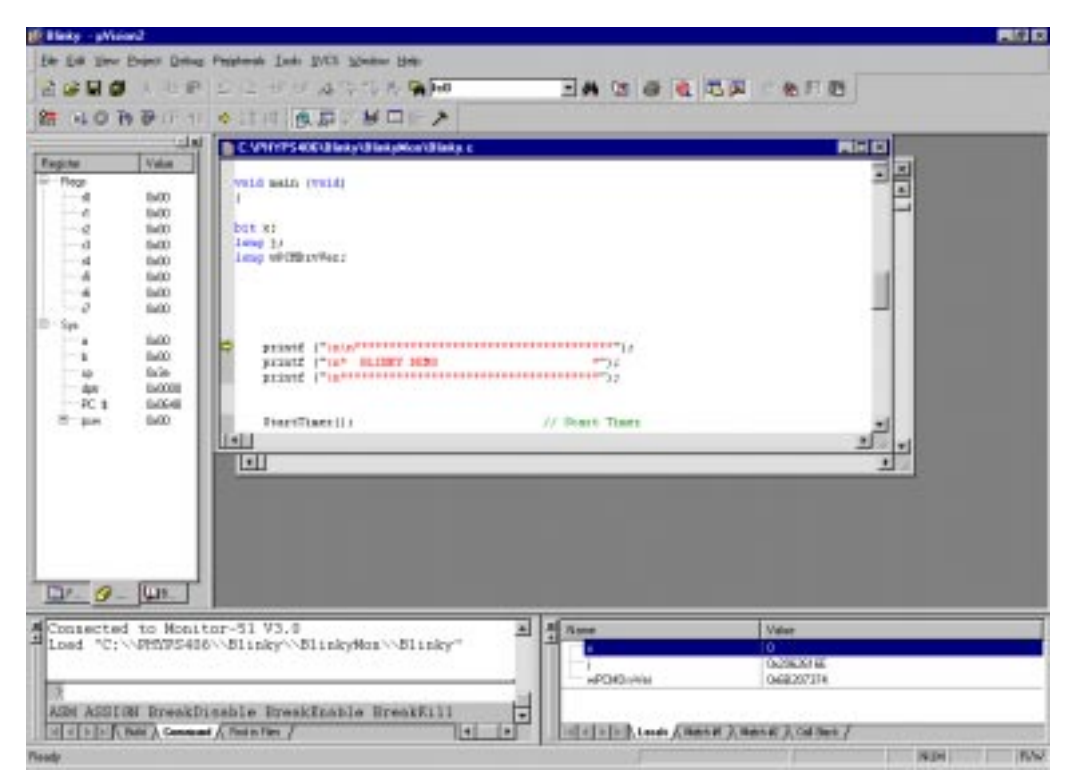

Bild 16: Debug Blinky.c

# 3.4 Wichtige Projekteinstellungen

Um ein Projekt fuer die Ausfuehrung im Monitor zu konfigurieren, sind einige wichtige Einstellungen vorzunehmen. Im Projekt *Blinky* sind diese schon voreingestellt, so das dies als Referenz für Ihren eigenen Applikationen dienen kann.

Die Einstellungen werden im Menü Project unter Punkt Option for Target eingestellt.

## COMBI-Modul-515

In der Registerkarte *Target* sollte das Menü *Memory Model* auf "Large: variables XDATA" eingestellt werden. Die Quarzfrequenz des COMBI-Modul 515 ist auf 10MHz einzustellen.

| Options for Target 'COMBImodul515'                                           | ? ×                                                                                                    |  |
|------------------------------------------------------------------------------|----------------------------------------------------------------------------------------------------|--|
| Target Output Listing C51 A51 L51 Locate L51                                 | I Misc Debug                                                                                                  |  |
| Infineon C515C-L                                                             |                                                                                                    |  |
| <u>⊠</u> tal (MHz): <b>10.0</b>                                              | 🗖 Use On-chip Code Rom                                                                                        |  |
| Memory Model: Large: variables in XDATA                                      | 🗖 Use On-chip Arithmetic Unit                                                                                 |  |
| Code Rom Size: Large: 64K program                                            | Use multiple DPTR registers                                                                                   |  |
| Operating system: None                                                       | Use On-chip XRAM (0xF800-0xFFFF)                                                                              |  |
| Off-chip Code memory Start: Size: Eprom Ox0000 Ox10000 Eprom Eprom           | Off-chip Xdata memory         Start:         Size:           Ram         0x0000         0x10000           Ram |  |
| Code Banking Start: End:                                                     | Xdata Banking     Start: End:                                                                                 |  |
| Banks:         2         T         Bank Area:         0x0000         0x10000 | Banks: 2 🗾 Bank Area: 0x0000 0x0000                                                                           |  |
| OK Abbrechen Defaults                                                        |                                                                                                    |  |

#### Bild 17: Option > Target

In der Registerkarte *Output* sollten Sie die Checkboxen *Debug Information* und *Create HEX File* aktivieren.

| Options for Target 'COMBImodul515'                      | ? × |
|---------------------------------------------------------|-----|
| Target Output Listing C51 A51 L51 Locate L51 Misc Debug |     |
| Select Folder for Objects                               |     |
|                                                         |     |
| ☑ Debug Information                                     |     |
| ✓ Create HEX File HEX Format: HEX-80     ✓ Start: End:  |     |
| C Create Library: .\Blinky.LIB                          |     |
| ✓ Beep When Complete                                    |     |
| Run User Program #1: Browse                             | J   |
| Run User Program #2:     Browse                         |     |
|                                                         |     |
| OK Abbrechen Defaults                                   |     |

Bild 18: Option > Output

In der Option L51 Misc (*siehe Bild 19*) läßt sich über die Checkbox "*use linker control file*" ein externes Linkerfile einbinden. Das hat den Vorteil, das man sich ein Linkfile für den Monitor und ein Linkfile für den Flash anlegen kann. Bei der Entwicklung läßt sich das Programm damit schnell für den Flash oder den Monitor kompilieren.

## • Externe Monitor Linkfile für Blinky

NOOL & RAMSIZE(256)& DA(030h)& IDATA(030h)& XD(0E000h)& CO(00100h, ?STARTUP\_START (00000h))

## • Externe Flash Linkfile für Blinky

NOOL & RAMSIZE(256)& DA(030h)& IDATA(030h)& XD(00000h)& CO(00100h, ?STARTUP\_START (00000h))

| ptions for Target 'COMBImodul515'                                      | ? × |
|------------------------------------------------------------------------|-----|
| Target ] Output ] Listing ] C51 ] A51 ] L51 Locate [L51 Misc ] Debug ] |     |
|                                                                        | _ 1 |
|                                                                        |     |
|                                                                        |     |
| use linker control file: .\Blinky.lin     Create     Browse     Edit   |     |
|                                                                        |     |
| Overlay                                                                |     |
|                                                                        |     |
|                                                                        |     |
|                                                                        |     |
| v l                                                                    |     |
| Mise                                                                   |     |
| controls                                                               |     |
|                                                                        |     |
| control                                                                |     |
| string v                                                               |     |
|                                                                        |     |
| OK Abbrechen Defaults                                                  |     |

Bild 19: Option > L51 Misc

© PHYTEC Elektronik GmbH 2001 L-568d\_1

In der Registerkarte *Debug* sollten die Einstellung wie im *Bild 20* vorgenommen werden.

| Options for Target 'COMBImodul515'                                                  | ? 🗙                                                                            |  |  |  |
|-------------------------------------------------------------------------------------|--------------------------------------------------------------------------------|--|--|--|
| Target Output Listing C51 A51 L51 Locate L51 Misc Debug                             |                                                                                |  |  |  |
| C Use Simulator                                                                     |                                                                                |  |  |  |
| ✓ Load Application at Startup                                                       | ✓ Load Application at Startup                                                  |  |  |  |
| Initialization File:                                                                | Initialization File:                                                           |  |  |  |
| Browse                                                                              | Browse                                                                         |  |  |  |
| Restore Debug Session Settings<br>Breakpoints<br>Watchpoints & PA<br>Memory Display | Restore Debug Session Settings<br>Breakpoints<br>Watchpoints<br>Memory Display |  |  |  |
| CPU DLL: Parameter:                                                                 | Driver DLL: Parameter:                                                         |  |  |  |
| \$8051.DLL                                                                          | \$8051.DLL                                                                     |  |  |  |
| Dialog DLL: Parameter:<br>D500.DLL -p515C                                           | Dialog DLL: Parameter:<br>T500.DLL -p515C                                      |  |  |  |
| OK Abbrechen Defaults                                                               |                                                                                |  |  |  |

Bild 20: Option > Debug

Unter *Settings* können Sie mit Port die serielle Schnittstelle Ihres Rechners einstellen. Unter Punkt Baudrate stellen sie die Baudrate Ihres PC ein. Der Monitor unterstützt die Baudraten 9600, 19200, 38400 und 56700 Baud.

| Target Setup                | x                   |
|-----------------------------|---------------------|
| Comm Port Settings          | Cache Options       |
| Port: Com 1                 | Cache DATA (SFR)    |
| <u>B</u> audrate: 38400 💌   | Cache IDATA         |
| Stop Program Execution with | Cache <u>X</u> DATA |
|                             | Cancel              |

Bild 21: Settings

Seite

| Dokument:       | COMBI-Modul 515       |  |
|-----------------|-----------------------|--|
| Dokumentnummer: | L-568d_1, Januar 2001 |  |
|                 |                       |  |

## Wie würden Sie dieses Handbuch verbessern?

#### Haben Sie in diesem Handbuch Fehler entdeckt?

| Eingesandt von:<br>Kundennummer: | <br> |  |
|----------------------------------|------|--|
| Name:                            | <br> |  |
| Firma:                           | <br> |  |

Adresse:

#### Einsenden an:

PHYTEC Technologie Holding AG Postfach 100403 D-55135 Mainz, Germany Fax : +49 (6131) 9221-33

Published by

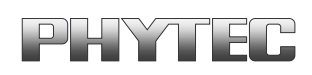

Ordering No. L-568d\_1 Printed in Germany

© PHYTEC Meßtechnik GmbH 2001